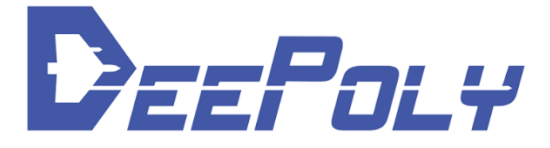

# ThunderImage Quick Start Guide

v1.0

2109/10

# **Revision History**

| Revision No. | Date    | Remarks         |
|--------------|---------|-----------------|
| 1.0          | 2019/10 | Initial version |

## Contents

| THUNDERIMAGE                                           | L |
|--------------------------------------------------------|---|
| PRODUCT TRAIL GUIDE                                    | L |
| REVISION HISTORY                                       | 2 |
| THUNDERIMAGE INTRODUCTION                              | 1 |
| Overview                                               | 1 |
| Support Info                                           | 1 |
| THUNDERIMAGE INSTALLATION                              | 5 |
| THUNDERIMAGE ENVIRONMENT REQUIREMENTS                  | 5 |
| THUNDERIMAGE SETUP                                     | 5 |
| Install Required Packages                              | 5 |
| ThunderImage Package Contents                          | 5 |
| Install Xilinx Runtime (XRT) and U200 Deployment Shell | 5 |
| Install ImageMagick-7.0.7-11Q16                        | 5 |
| Install ThunderImage                                   | 7 |
| USING THUNDERIMAGE                                     | 3 |
| Set Accelerator Card Slot                              | 3 |
| THUNDERIMAGE SERVICE CONFIGURATION                     | 3 |
| THUNDERIMAGE APIS                                      | 3 |
| File API                                               | 9 |
| Blob API                                               | 9 |
| Shared Memory(SHM) API1(                               | ) |
| Reference Designs                                      | כ |
| THUNDERIMAGE BENCHMARK11                               | L |
| SETUP BENCHMARK SCRIPTS AND IMAGES                     | L |
| RUN BENCHMARK                                          | L |
| CHECK THE BENCHMARK REPORT                             | 3 |
| THUNDERIMAGE TROUBLE SHOOTING                          | 5 |
| THUNDERIMAGE STATUS                                    | 5 |
| Report Bugs16                                          | 5 |

# **ThunderImage Introduction**

## Overview

ThunderImage is a high-performance image processing accelerator developed by DeePoly Technology Inc. Based on the CPU+FPGA heterogeneous acceleration architecture, ThunderImage provides users with high-performance JPEG image decoding, image scaling, and JPEG image compression acceleration service support through task-level parallel optimization scheduling and hardware pipeline technology.

The ThunderImage architecture consists of 4 layers, as shown in Figure 1:

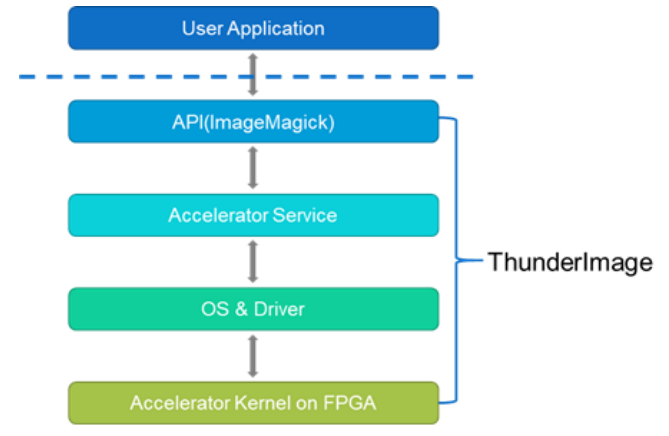

Figure 1 ThunderImage Architecture

By compatible with the ImageMagick API, ThunderImage simplifies the porting process of your existing code.

## Support Info

To apply for a trial, please send Company Profile and Contact information to DeePoly product support: <a href="mailto:support@deepoly.com">support@deepoly.com</a>.

For any question about our ThunderImage , user can get our support through any of the way shown below.

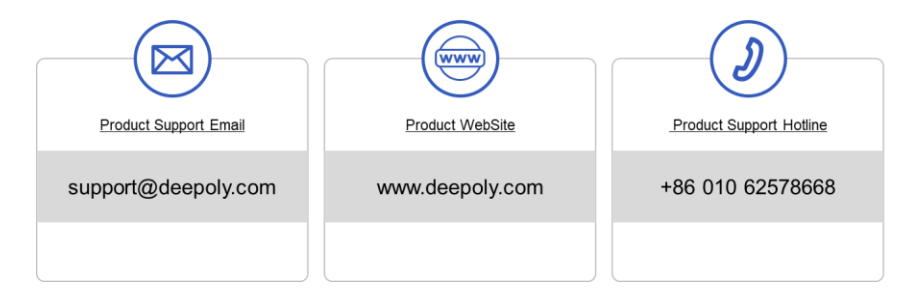

## **ThunderImage Installation**

#### **ThunderImage Environment Requirements**

ThunderImage runs on the Linux operating systems only, and does not support Windows. Following shows the recommend HW/SW requirements:

CPU - Intel E5-2630v3 x 2 RAM - 64 GB DDR4@1866MHz OS - CentOS 7.4.1708 Accelerator Card - Xilinx Alveo U200

## ThunderImage Setup

#### **Install Required Packages**

For CentOS or RedHat, you must install libtool-ltdl-devel and libjpeg-turbo-devel as prerequisite packages using following commands:

\$ sudo yum install libtool-ltdl-devel \$ sudo yum install libjpeg-turbo-devel

After the installation is complete, confirm the installation status with the following commands:

\$ sudo rpm -q libtool-ltdl-devel libjpeg-turbo-devel

If the installation is correct, the command will return the version of the package installed, as shown below:

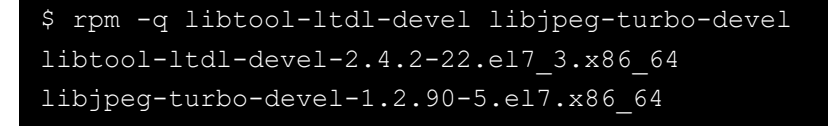

#### **ThunderImage Package Contents**

ThunderImage Demo Release package contains 3 tarballs and 2 RPM packages as shown below:

- 1. ThunderImage-Rpms.tar.gz RPM tarball for ThunderImage lib, example, service and license
- 2. ImageMagick.tar.gz Installation file for ImageMagick
- 3. Benchmark.tar.gz Benchmark scripts and input images for ThunderImage
- 4. xrt\_201920.2.3.1301\_7.4.1708-xrt.rpm Xilinx Runtime (XRT) install package

5. xilinx-u200-xdma-201830.2-2580015.x86\_64.rpm - U200 Deployment Shell

#### Install Xilinx Runtime (XRT) and U200 Deployment Shell

ThunderImage is a FPGA-accelerated software solution build on Xilinx Runtime and Alveo U200 accelerator card. As a prerequisite, Xilinx Runtime (XRT) should be installed and the Alveo U200 accelerator card should be flashed with the U200 Deployment Shell.

Command to install XRT and U200 Deployment Shell:

```
$ sudo yum install -y epel-release
$ sudo yum install -y ./xrt_201920.2.3.1301_7.4.1708-xrt.rpm
$ sudo yum install -y ./xilinx-u200-xdma-201830.2-2580015.x86 64.rpm
```

Command to flash the Alveo U200 Accelerator Card:

```
$ sudo /opt/xilinx/xrt/bin/xbutil flash -a xilinx_u200_xdma_201830_2 -t
1561465320
Probing card[0]: DSA on FPGA needs updating
DSA on below card(s) will be updated:
Card [0]
Are you sure you wish to proceed? [y/n]
y
```

If the flash command successes, **cold reboot machine** to load the new image on FPGA. If more than 1 card has been installed on the computer, using following command to determine which card to flash:

```
$ /opt/xilinx/xrt/bin/xbutil list
```

The output of this command is as follows:

```
$ /opt/xilinx/xrt/bin/xbutil list
INFO: Found total 1 card(s), 1 are usable
[0] 04:00.1 xilinx u200 xdma 201830 2
```

#### Install ImageMagick-7.0.7-11Q16

ThunderImage is compatible with ImageMagick-7.0.7-11Q16.

Using following commands to install ImageMagick-7.0.7-11Q16:

```
$ tar -xzf ImageMagick.tar.gz
$ cd ImageMagick
$ sudo bash install-ImageMagick.sh
```

6

#### Install ThunderImage

Using following commands to install ThunderImage:

```
$ tar -xzf ThunderImage-Pkgs.tar.gz
$ cd ThunderImage-Pkgs
$ sudo bash ./install_rpm.sh .
```

The ThunderImage will be installed to */opt/ThunderImage-Premium*. Following shows the contents of the directory:

```
$ ls
etc/ examples/ include/ lib/ license/ server/
```

# Using ThunderImage

## **Set Accelerator Card Slot**

If more than 1 card has been installed on the computer, edit the value of \$FPGA\_SLOT in /opt/ThunderImage-Premium/etc/thunder-image.cfg to configure which accelerator card to use. Refer to *Section Install Xilinx Runtime (XRT) and U200 Deployment Shell* to determine the Card Slot on the computer. By default, ThunderImage will use Card Slot 0.

```
XILINX_XRT_ROOT=/opt/xilinx/xrt
FPGA_SLOT=0
```

## ThunderImage Service Configuration

ThunderImage has been wrapped as a Linux service, using following command to start the ThunderImage service:

\$ sudo systemctl start thunder-image.service

The startup process will be completed within 20s.

To stop the ThunderImage service:

```
$ sudo systemctl stop thunder-image.service
```

To check the service status:

```
$ sudo systemctl status thunder-image.service
```

To restart the service:

```
$ sudo systemctl restart thunder-image.service
```

## **ThunderImage APIs**

Compare to the original ImageMagick APIs, which use independent API for JPEG decoding, image scaling, and JPEG encoding, ThunderImage combined JPEG decoding, scaling, and JPEG encoding to 1 API. Considering different user requirements, the following 3 APIs are provided according to different calling methods.

#### File API

The File API uses the file as an interface for input and output

#### **Blob API**

The Blob API uses the Blob as an interface for input and output

```
unsigned char* ThunderScaleImageBlob(
     MagickWand* magick wand,
     const void* source blob,
     const size t source length,
     size t* target length,
     const size t resize width,
     const size t resize height,
     const int keep aspect ratio);
@param magick wand - Magick wand object
@param source blob - Source blob
@param source length - Image length in source blob
@param target length - Image length in target blob
@param resize width - Resize width of target JPEG
@param resize height - Resize height of target JPEG
@param keep aspect ratio - Keep the aspect ratio of the output image match
to the input image, 1 for keep
@return Target Blob
```

#### Shared Memory (SHM) API

The SHM API uses the Shared Memory as an interface for input and output. Input image should be copied to directory under '/dev/shm' path.

```
MagickBooleanType ThunderScaleImageSHM(
     MagickWand* magick wand,
     const char* source_shmfile,
     const char* target shmfile,
     const size t source length,
      const size_t target_shm_depth,
     size t* target img size,
     const size t resize width,
     const size_t resize_height,
     const int keep aspect ratio);
@param magick wand - Magick wand object
@param source shmfile - Filename of source SHM
@param target shmfile - Filename of target SHM
@param source length - Image length in source SHM
@param target shm depth - Depth of target SHM
@param target img size - File size of target image
@param resize_width - Resize width of target JPEG
@param resize height - Resize height of target JPEG
@param keep aspect ratio - Keep the aspect ratio of the output image match
to the input image, 1 for keep
@return MagicTrue for success, MagicFalse for failure
```

#### **Reference Designs**

All reference designs have been installed at /opt/ThunderImage-Premium/examples. Following is the description:

- 1. Ref\_FileAPI Reference design using ThunderImage File API
- 2. Ref\_BlobAPI Reference design using ThunderImage Blob API
- 3. Ref\_SHMAPI Reference design using ThunderImage Shared Memory API
- 4. Ref\_AllAPI\_multithreads High-performance reference design using all 3 APIs with multithread support.

# **ThunderImage Benchmark**

#### **Setup Benchmark Scripts and Images**

Untar Benchmark.tar.gz to user-defined *\$BenchmarkDir* with following command:

\$ tar -xzf Benchmark.tar.gz \$BenchmarkDir

Following shows the benchmark contents:

```
$ ls
copy.sh cron.sh default.cfg function J2J_cfg performance.py
perfTest.sh testimage
```

## **Run Benchmark**

Untar Benchmark.tar.gz to user-defined \$BenchmarkDir with following command:

```
$ ./cron.sh J2J_cfg/case1.cfg
```

default.cfg is a template of ThunderImage benchmark configuration file. Following shows the structure of the configure file

```
#!/bin/bash
CfgPath=$(dirname $(readlink -f "$0"))
# Input directory or file
Src=${CfgPath}/testimage/case/case1.jpg
# Target Resolution
TargetRes=( '768 576' '240 180')
# The following configure variable has default value.
# Copies - Copy source image directory or file $Copies times to the
# input directory for benchmark input
Copies=1
# Repeat - In order to avoid duplicate file I/O, the test program
# supports to repeat the process $Repeat times for each file of input
directory.
Repeat=20000
# APIType - Tell the test program to use which type of ThunderImage API.
# 0 for ImageMagick CPU flow
# 1 for ThunderImage File API flow
# 2 for ThunderImage Blob API flow
# 3 for ThunderImage SHM API flow
APIType=3
# WriteFile - Available except File API flow, set to 1 will force
ThunderImage to dump all
# result images to files.
WriteFile=0
# keepAR - Keep the aspect ratio of the output image match to the input
image.
KeepAR=0
# Rotate - Flag to rotate the target image from width x height to height x
width
Rotate=0
# CpuThreadNums - When $APIType is 0, the default thread numbers of
ImageMagick CPU flow.
CpuThreadNums=(8 16 32 40)
# FpgaThreadNums - When $APIType is not 0, the default thread numbers of
ThunderImage API flow.
FpgaThreadNums=(32 40 48 56 64)
# Performance - Sort performance by performance parameters
# 2-Thread, 3-Runtime(s), 4-Throughput(MBps), 5-CPUUsage, 6-QPS, 7-Latency
Performance=4
```

A *benchmark.sh* has been provided to run a basic benchmark of ThunderImage. Following shows the details of the basic benchmark:

- 1. Input Images
  - 1. 1 pic with 1024x768 resolution
  - 2. 1 pic with 4096x2160 resolution
  - 3. 1 pic with 4096x2160 resolution
  - 4. 1 pic with 1920x1080 resolution
- 2. Target resolutions
  - 1. For 4096x2160 input
    - 1. 1024x768
    - 2. 640x480
  - 2. For 4096x2160 input
    - 1. 1024x768
    - 2. 640x480
  - 3. For 1024x768
    - 1. 768x576
    - 2. 240x180
- 3. Number of source file copies 1
- 4. Repeat number of input files
  - 1. 20000 for 1024x768 input
  - 2. 4000 for other input
- 5. Number of threads 32 40 48 56 64
- 6. ThunderImage API Type SHM API
- 7. Force to dump the output file No
- 8. Keep aspect ratio of output image match to input image No

Use following command to run the initial benchmark:

\$ ./benchmark.sh

#### **Check the Benchmark Report**

The script will generate a directory named with

*\${CurTime}\_\${SrcName}\_\${Copies}\_\${Repeat}\_\${APIType}\_\${WriteFile}\_\${KeepAR}* to store all inputs and outputs of the benchmark.

Following shows the contents of the directory:

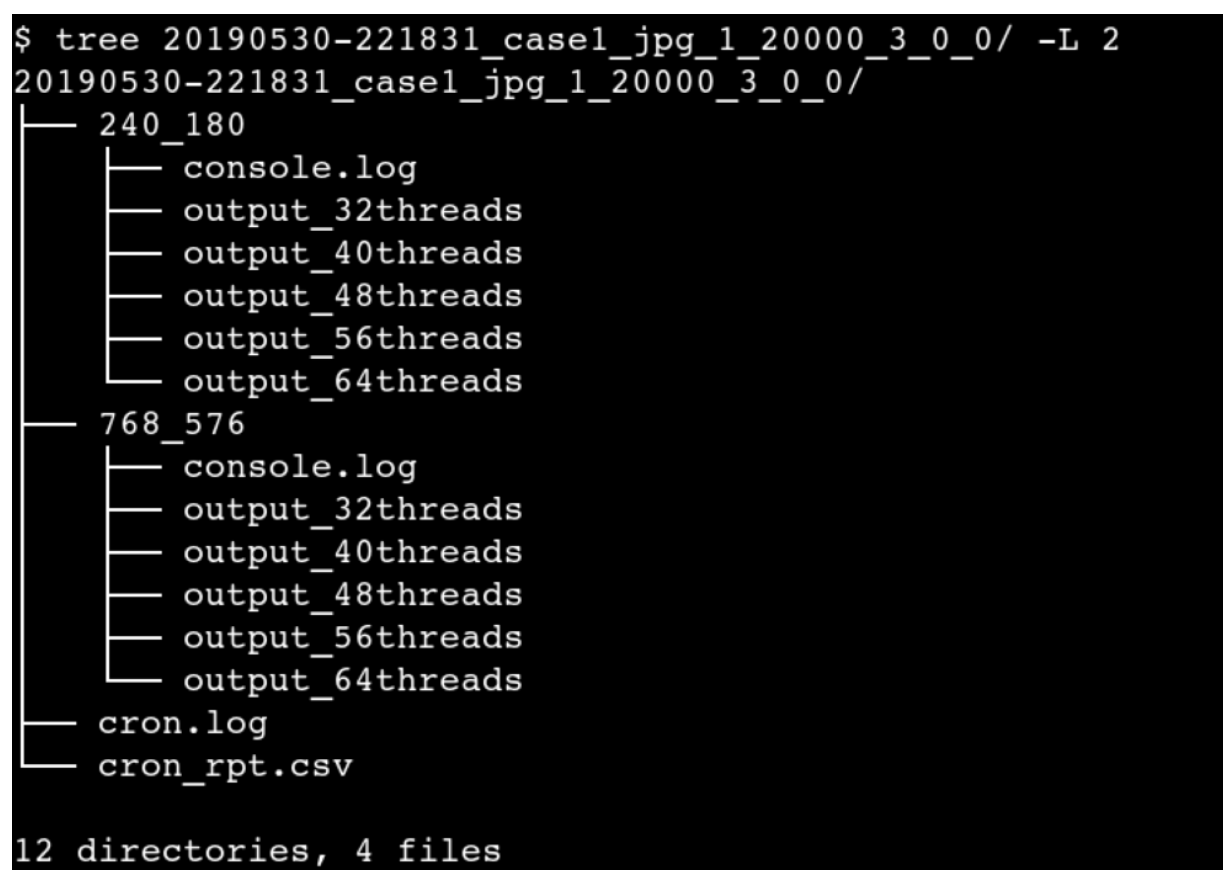

All input images have been copied to *input* directory and output images could be found under *output\_\${ThreadNum}threads* directory under output directory of each resolution(eg, 240\_180). After it's done, a *cron\_rpt.csv* will be generated and shows QoR statistics including "*Runtime*", "*Throughput*", "*TPS*", "*Latency*" and "*CPU Usage*". Following shows the report:

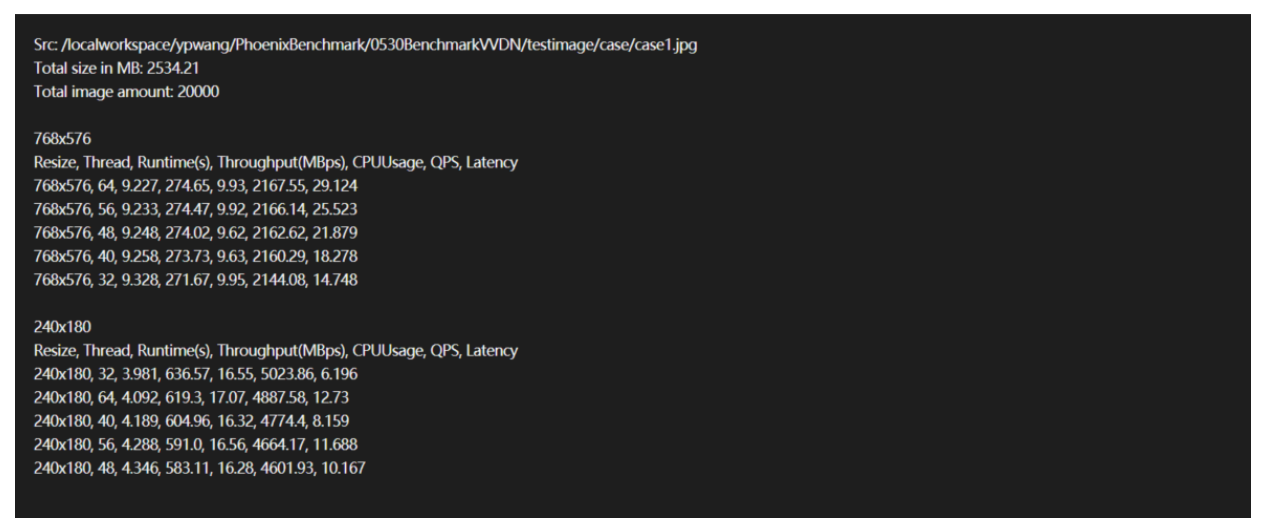

This .csv format report can be opened with Microsoft Excel on Windows as following shows:

| Src: /localv              | vorkspace/y | /pwang/Phoe | enixBenchmark/0530B | enchmarkVVI | DN/testima | ge/case/ca | se1.jpg |
|---------------------------|-------------|-------------|---------------------|-------------|------------|------------|---------|
| Total size in MB: 2534.21 |             |             |                     |             |            |            |         |
| Total imag                | e amount:   | 20000       |                     |             |            |            |         |
|                           |             |             |                     |             |            |            |         |
| 768x576                   |             |             |                     |             |            |            |         |
| Resize                    | Thread      | Runtime(s)  | Throughput(MBps)    | CPUUsage    | QPS        | Latency    |         |
| 768x576                   | 64          | 9.227       | 274.65              | 9.93        | 2167.55    | 29.124     |         |
| 768x576                   | 56          | 9.233       | 274.47              | 9.92        | 2166.14    | 25.523     |         |
| 768x576                   | 48          | 9.248       | 274.02              | 9.62        | 2162.62    | 21.879     |         |
| 768x576                   | 40          | 9.258       | 273.73              | 9.63        | 2160.29    | 18.278     |         |
| 768x576                   | 32          | 9.328       | 271.67              | 9.95        | 2144.08    | 14.748     |         |
|                           |             |             |                     |             |            |            |         |
| 240x180                   |             |             |                     |             |            |            |         |
| Resize                    | Thread      | Runtime(s)  | Throughput(MBps)    | CPUUsage    | QPS        | Latency    |         |
| 240x180                   | 32          | 3.981       | 636.57              | 16.55       | 5023.86    | 6.196      |         |
| 240x180                   | 64          | 4.092       | 619.3               | 17.07       | 4887.58    | 12.73      |         |
| 240x180                   | 40          | 4.189       | 604.96              | 16.32       | 4774.4     | 8.159      |         |
| 240x180                   | 56          | 4.288       | 591                 | 16.56       | 4664.17    | 11.688     |         |
| 240x180                   | 48          | 4.346       | 583.11              | 16.28       | 4601.93    | 10.167     |         |

# **ThunderImage Trouble Shooting**

## ThunderImage Status

Using following command to check ThunderImage service status:

sudo systemctl status thunder-image.service

If service status is *inactive*, try to restart the service and check the status again.

## **Report Bugs**

When creating a bug report, please include the following info:

- 1. ThunderImage runtime log at /var/log/thunder-image.log
- 2. Output of *dmesg*
- 3. Output of *xbutil query*
- 4. Output of *xbutil scan*

And send this information to support@deepoly.com.